## CISアカウントのパスワードを変更したいです。どうすれば変更でき ますか?

## 問題

- CISアカウントのパスワードを変更したいです。どうすれば変更できますか?
  初期パスワードを自分の好きなものに変更したいのですが、どうずればいいですか?

## 解決方法

利用者情報管理サービスでパスワードを変更することができます。

|                | 利用者情報管理サービスは学内専用です。                               |                                    |                                             |                            |                     |         |
|----------------|---------------------------------------------------|------------------------------------|---------------------------------------------|----------------------------|---------------------|---------|
|                | <b>学外のインターネット回線・テ</b> 利用資格を有効にしておく必               | <b>ザリング・ポケット</b><br>要があります)をう      | 、Wi-Fi・eduroam な<br>通して、手順を実施し              | こど、大学ネットワークの外からア<br>てください。 | 'クセスする場合は、VPN 接続サービ | ス(あらかじめ |
| 1.<br>2.<br>3. | 利用者ポータル - 京都工芸<br>利用者情報管理のリンクをう<br>画面が『ホーム』に変わったら | 繊維大学 情報科<br>フリックします。<br>5、メニューの『パン | i学センター (kit.ac.j<br>スワード』を選びます。<br>≡ KIT: ホ | p) にログインします。<br>一人         |                     |         |
|                | セルフサービス                                           | ~                                  |                                             | プロファイル                     |                     |         |
|                | <b>8</b> 8 ホーム                                    |                                    |                                             | View/edit your profile     |                     |         |

| <b>89</b> ホーム | View/edit your profile |  |  |
|---------------|------------------------|--|--|
| プロファイル        |                        |  |  |
| ❶ パスワード       | <b>ビ</b> リクエスト         |  |  |
| ☑ 利用サービス指定    | 名前                     |  |  |
|               |                        |  |  |

4. 『古いパスワード』の入力欄に現在のバスワード、『新しいパスワード』の2つの入力欄に新しいパスワードを入力します。

| パスワード                      |                                        |
|----------------------------|----------------------------------------|
| 古いパスワード                    |                                        |
| 新しいパスワード                   | パスワード                                  |
|                            | パスワードを再入力                              |
|                            |                                        |
| 戻る保存                       |                                        |
| ↑ 新しいパスワードは、パスワード - 京都工芸繊維 | 推大学 情報科学センター (kit.ac.jp) に合わせて決めてください。 |

5. 『保存』ボタンを押します。

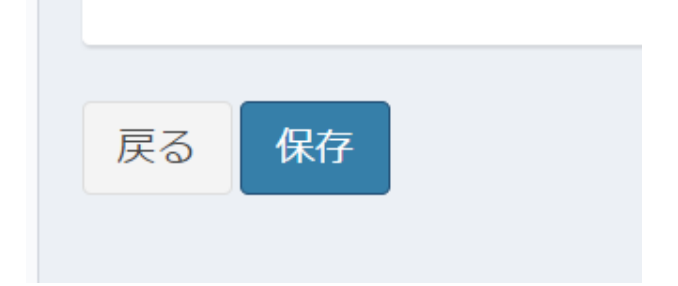

## Related articles

- CISアカウントのパスワードを忘れてしまったのですが…?
- CISアカウントのパスワードを変更したいです。どうすれば変更できますか?
- 卒業後、CISアカウントはいつまで利用できますか。